Documentation projet LoRa

Adrien LEBOURGEOIS

01/04/2020

# Table des matières

| 1  | Préambule                                                                                                    |                                                                     |  |  |  |  |  |  |  |  |  |
|----|----------------------------------------------------------------------------------------------------|---------------------------------------------------------------------|--|--|--|--|--|--|--|--|--|
| 2  | Identifiants et mots de passe                                                                                                    |                                                                     |  |  |  |  |  |  |  |  |  |
| Ι  | RaspberryPi 6                                                                                                    |                                                                     |  |  |  |  |  |  |  |  |  |
| 1  | Etat existant                                                                                                    | 6                                                                   |  |  |  |  |  |  |  |  |  |
| 2  | Passage du réseau RaspAP au réseau local         2.1       Passerelle         2.2       RaspberryPi                                                                                                    | <b>7</b><br>7<br>7                                                  |  |  |  |  |  |  |  |  |  |
| II | Machine virtuelle OVH                                                                                                    | 8                                                                   |  |  |  |  |  |  |  |  |  |
| 1  | Connexion FTP                                                                                                    | 8                                                                   |  |  |  |  |  |  |  |  |  |
| 2  | Mise en place du VPN         2.1       Génération des clés         2.2       Création des fichiers de configuration         2.2.1       Serveur         2.2.2       Client         2.3       Démarrage et connexion au VPN         2.3.1       Serveur VPN         2.3.2       Passerelle Kerlink         2.3.3       Administration | 8<br>8<br>10<br>10<br>10<br>11<br>11<br>11<br>12<br><b>13</b><br>13 |  |  |  |  |  |  |  |  |  |
| II | I Transmissions LoRa                                                                                                    | 14                                                                  |  |  |  |  |  |  |  |  |  |
| 1  | Caractéristiques de transmission                                                                                                    | 14                                                                  |  |  |  |  |  |  |  |  |  |
| 2  | Structure des données         2.1       Capteur On Yield         2.2       Capteur Elsys.se ERS                                                                                                    | <b>18</b><br>18<br>19                                               |  |  |  |  |  |  |  |  |  |
| 3  | Script de déchiffrage des données         3.1 Modifications apportées au script         3.2 Fonctionnement du script         3.2.1 Déchiffrement On Yield         3.2.2 Déchiffrement Elsys.se ERS                                                                                                    | <b>19</b><br>19<br>20<br>20<br>21                                   |  |  |  |  |  |  |  |  |  |

| 1        | API OpenWeather                 | <b>22</b> |
|----------|---------------------------------|-----------|
|          | 1.1 Principe                    | 22        |
|          | 1.2 Script de requêtage         | 22        |
| <b>2</b> | InfluxDb - Stockage des données | <b>23</b> |
|          | 2.1 Concepts clés               | 23        |
|          | 2.2 Commandes de base           | 23        |
|          | 2.3 Script de requêtage         | 24        |
| 3        | Grafana - Affichage des données | <b>25</b> |
|          | 3.1 Création d'un dashboard     | 25        |

# 1 Préambule

La documentation concerne un projet existant et récupéré en l'état. Les moyens de parvenir à cet état ne seront pas explicités. Seules les modifications et apports le seront.

Afin de faciliter la configuration, il est recommandé de configurer votre serveur DCHP pour qu'il attribue des IP fixes aux équipements.

# 2 Identifiants et mots de passe

| Système               | Accès                      | Identifiant          | Mot de passe     |
|-----------------------|----------------------------|----------------------|------------------|
| RaspberryPi           | SSH via 10.3.141.1         | pi                   | raspberry        |
| RaspberryPi           | web via raspberrypi.local  | admin                | secret           |
| RaspberryPi - Grafana | web via son adresse :3000  | admin                | admin            |
| Passerelle Kerlink    | web via son adresse        | $\operatorname{spn}$ | iot_vision29     |
| VM OVH                | SSH via 51.83.79.109       | root                 | gm0Gw80f         |
| VM OVH                | SSH/FTP via 51.83.79.109   | lora                 | iot_vision29     |
| VM OVH                | SSH/FTP via 51.83.79.109   | pycom                | iot_pycom29      |
| VM OVH - Grafana      | web via 51.83.79.109 :3000 | admin                | iot_vision29     |
| OpenWeathear          | API                        | iot_vision           | iotVisionWeather |

OpenWeather~API~key: 98b0cfd0bfd462ed697ae60003716368

Mots de passe du VPN :

| Type           | Nom                     | Mot de passe        |
|----------------|-------------------------|---------------------|
| CA             | $\operatorname{projet}$ | $ m projetM1\_2020$ |
| serveur        | serverLora              | serveurLora         |
| client Kerlink | kerlink                 | kerlinkLora         |
| p12 client     | kerlink                 | kerlink             |
| admin Kerlink  | adminKerlink            | kerlinkLoraAdmin    |
| p12 admin      | adminKerlink            | adminExport         |

# Première partie RaspberryPi

1 Etat existant

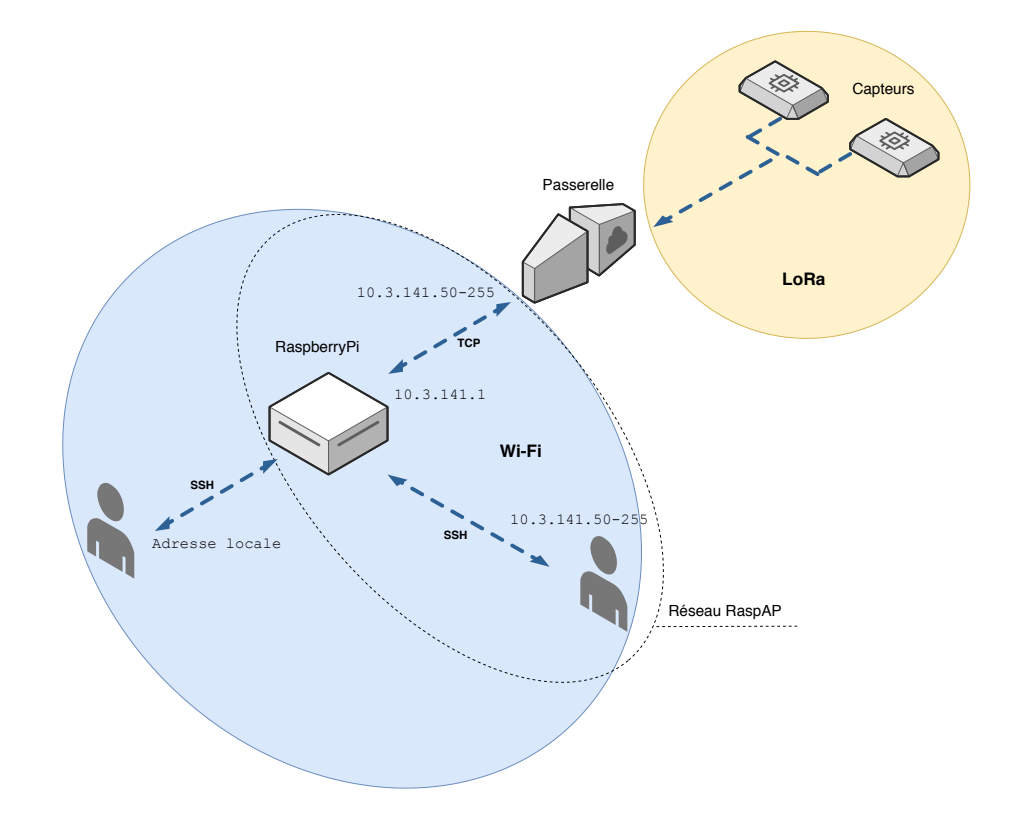

FIGURE 1 – Réseau existant

Sur la RaspberryPi est installé RaspAP [1] qui lui permet de créer un réseau privé auquel est connectée la passerelle. L'accès à l'interface de configuration de la passerelle se fait via ce réseau ; il est possible d'utiliser la commande nmap -sP 10.3.141.0/24 pour trouver son adresse. Il est possible d'administrer le point d'accès crée par RaspAP via son interface graphique accessible via l'adresse raspberrypi.local lorsque l'on est connecté au réseau RaspAP. L'accès à la RaspberryPi via SSH peut se faire via le réseau RaspAP ou via le réseau local de l'utilisateur si la Raspberry est connectée au réseau local. Là encore nmap peut servir à trouver les adresses.

## 2 Passage du réseau RaspAP au réseau local

La carte RaspberryPi n'étant pas conçue pour servir de point d'accès Wi-Fi, sa température atteignait les 80°C... Le point d'accès a donc été désactivé et la communication se fait maintenant en Ethernet via le réseau local.

Les configurations à effectuer sont les suivantes :

#### 2.1 Passerelle

Changer l'adresse "Remote FTP" via Configuration/Interfaces/Remote FTP :

| Enable remote FTP |                                 |
|-------------------|---------------------------------|
| User              | pi                              |
| Password          |                                 |
| Host *            | adresseRaspberryPi              |
| Port *            | 21                              |
| Path *            | /trameLoRa/trameLoRaNonTraitee/ |

FIGURE 2 – Remote FTP

Ne pas oublier d'enregistrer.

### 2.2 RaspberryPi

Changez l'adresse à laquelle Grafana sera diponible dans le fichier grafana.ini : sudo nano /etc/grafana/grafana.ini sudo service grafana-server restart

Désactivez le démarrage automatique de RaspAP : sudo systemctl disable raspap.service enable pour activer.

Créez un fichier /etc/modprobe.d/raspi-blacklist.conf contenant : #wifi blacklist brcmfmac blacklist brcmutil pour désactiver le point d'accès wifi.

# Deuxième partie Machine virtuelle OVH

# 1 Connexion FTP

Un serveur FTP ProFTPd [2] est installé sur la machine. Pour des raisons de sécurité, l'accès à la machine OVH via FTP ne peut se faire avec l'utilisateur root, il faut passer par l'utilisateur lora. Dans le fichier de configuration /etc/proftpd/proftpd.conf ont été ajoutées les lignes suivantes :

<Global>

```
RootLogin off
UseFtpUsers on
```

</Global>

Elles permettent de désactiver l'accès FTP à l'utilisateur **root** et d'utiliser le fichier /**etc/ftpusers** qui contient la liste des utilisateurs n'ayant pas accès au serveur FTP.

# 2 Mise en place du VPN

Le VPN est réaliser avec OpenVPN [3]. Référence supplémentaire : [4]

### 2.1 Génération des clés

Les clés sont générées avec Easy-RSA version 3 développé par OpenVPN. S'agissant de sécurité, il est important d'avoir une version à jour. Pour cela, clonez le dépôt GitHub Easy-RSA [5] :

git clone https://github.com/OpenVPN/easy-rsa.git

Se déplacer dans easy-rsa/easyrsa3, copier le fichier vars.example et l'appeler vars (cp vars.example vars. Ajoutez dans le fichier vars les lignes suivantes :

| set_var | EASYRSA_REQ_COUNTRY  | "France"                                   |
|---------|----------------------|--------------------------------------------|
| set_var | EASYRSA_REQ_PROVINCE | "Finistère"                                |
| set_var | EASYRSA_REQ_CITY     | ''Brest''                                  |
| set_var | EASYRSA_REQ_ORG      | "ISEN"                                     |
| set_var | EASYRSA_REQ_EMAIL    | <pre>''iot.vision.projet@gmail.com''</pre> |
| set_var | EASYRSA_REQ_OU       | ''ISEN_Brest''                             |

Elle serviront à générer le certificat d'autorité.

Initialisez la PKI (Public Key Infrastruture) ./easyrsa init-pki

Produire le certificat d'autorité :

./easyrsa build-ca

Un nom et un mot de passe sont demandés. Le mot de passe servira pour la suite. Le certificat se trouve dans /root/easy-rsa/easyrsa3/pki/ca.crt

Générez les clés serveur :

./easyrsa build-server-full nomDeLaPaireDeClés

Un nouveau mot de passe est demandé. Le mot de passe du certificat d'autorité est aussi demandé.

Générez les clés client :

./easyrsa build-client-full nomDeLaPaireDeClés

Un nouveau mot de passe est demandé. Le mot de passe du certificat d'autorité est aussi demandé.

Générez de la même façon les clés client qui permettront à un administrateur d'accéder à l'interface d'administration de la passerelle via le VPN.

Générez les clés Diffie-Hellman, elles permettent l'initialisation de la connexion entre un client et le serveur (leur génération prend du temps) : ./easyrsa gen-dh

Exportez les clés client et le ca.crt dans une archive sécurisée de type .p12 :

#### ./easyrsa export-p12 nomDeLaPaireDeClésAExporter

Un mot de passe pour l'archive est demandé. Le mot de passe de la paire de clés est aussi demandé.

| Nom fichier | Requis par                                | Secret | Emplacement             |
|-------------|-------------------------------------------|--------|-------------------------|
| ca.crt      | serveur + clients                         | NON    | /easyrsa3/pki/          |
| ca.key      | machine signant les clés (ici le serveur) | OUI    | /easyrsa3/pki/private/  |
| dh.pem      | serveur                                   | NON    | $/{ m easyrsa3/pki}/$   |
| server.crt  | serveur                                   | NON    | /easyrsa3/pki/issued/   |
| server.key  | serveur                                   | OUI    | /easyrsa3/pki/private/  |
| client1.crt | client1                                   | NON    | /easyrsa3/pki/issued/   |
| client1.key | client1                                   | OUI    | /easyrsa3/pki/private/  |
| client1.p12 | client1                                   | NON    | / easyrsa3/pki/private/ |

### 2.2 Création des fichiers de configuration

Dans /usr/share/doc/openvpn/examples/sample-config-files/ se trouvent des exemples de fichiers de configuration, copiez-les avant modification.

#### 2.2.1 Serveur

Le fichier doit être nommé server.conf et placé dans /etc/openvpn/. Contenu du ficher :

```
port 443
proto tcp
dev tun
#fichiers crées précédemment
ca /root/easy-rsa/easyrsa3/pki/ca.crt
cert /root/easy-rsa/easyrsa3/pki/issued/serverLoRa.crt
key /root/easy-rsa/easyrsa3/pki/private/serverLoRa.key # This file should be
# kept secret
dh /root/easy-rsa/easyrsa3/pki/dh.pem
server 10.8.0.0 255.255.255.0
client-to-client
keepalive 10 120
cipher AES-256-CBC
comp-lzo
persist-key
persist-tun
status server/log/openvpn-status.log
log
server/log/openvpn.log
verb 6
```

Le TCP est préféré à l'UDP car il assure la correction des erreurs dans les données transmises. Malgré la correction qui peut prendre du temps en plus de l'encapsulation VPN et au vu de la quantité de données à transmettre, la différence ne se fait pas sentir.

Les nom des clés et certificats sont bien-sûr à changer selon ce qui a été fait lors de la génération de ces derniers.

#### 2.2.2 Client

Le fichier doit être nommé client.conf.// Contenu du fichier :

```
client
dev tun
proto tcp
remote 51.83.79.109 443
resolv-retry infinite
nobind
persist-key
persist-tun
```

pkcs12 kerlink\_nopass.p12 cipher AES-256-CBC comp-lzo verb 6

#### 2.3 Démarrage et connexion au VPN

#### 2.3.1 Serveur VPN

La mise en place du VPN va créer une nouvelle interface réseau virtuelle tun0. Pour démarrer le VPN :

service openvpn stop service openvpn start

```
S'il y a un message "systemd-tty-ask-password-agent...." [7], saisissez
```

systemd-tty-ask-password-agent puis le mot de passe de la clé serveur vous sera demandé. Vérifiez que l'interface tun0 est présente avec la commande ifconfig. Vérifiez également avec la commande netstat -tulnp que OpenVPN écoute bien en TCP sur le port 443.

#### Par défaut le serveur VPN aura toujours l'adresse 10.8.0.1.

L'arrêt puis le démarrage de OpenVPN doit être faite à chaque redémarrage de la VM car la saisie du mot de passe ne peut se faire automatiquement.

#### 2.3.2 Passerelle Kerlink

Le plus simple pour récupérer l'archive .p12 et les fichiers client.conf et ca.crt est de le faire par SCP [6]. Le fichier ca.crt est déjà présent dans l'archive .p12 mais il faut tout de même le télécharger sur la passerelle Kerlink.

# scp root@51.83.79.109:/root/easy-rsa/easyrsa3/pki/private/kerlink.p12 \emph{votreRépertoire}

La passerelle Kerlink ne permet pas de saisir de mot de passe pour l'archive p12, il faut donc le supprimer avec OpenSSL [8] :

```
openssl pkcs12 -in kerlink.p12 -nodes -out temp.pem
entrez le mot de passe de l'archive
openssl pkcs12 -export -in temp.pem -out kerlink_nopass.p12
appuyez sur entrée quand on vous demande le mot de passe,
pareil pour la confirmation
rm -f temp.pm
```

Vous pouvez tester la connexion au VPN en vous y connectant vous-même : sudo openvpn client.conf et en envoyant un ping au serveur VPN (10.8.0.1). Le mot de passe est celui de l'archive p12.

Importez les fichiers ca.crt, client.conf et l'archive p12 via l'interface Administration/OpenVPN de la passerelle. Changer l'adresse "Remote FTP" via Configuration/Interfaces/Remote FTP :

| Enable remote FTP |                                 |
|-------------------|---------------------------------|
| User              | lora                            |
| Password          |                                 |
| Host *            | 10.8.0.1                        |
| Port *            | 21                              |
| Path *            | /trameLoRa/trameLoRaNonTraitee/ |

FIGURE 3 - Remote FTP

Ne pas oublier d'enregistrer.

Consultez les logs dans Logs/Public pour vérifier la connexion. Vous devriez voir le message : "Initialization Sequence Completed".

#### 2.3.3 Administration

L'administration de la passerelle via son interface web peut se faire via le VPN avec la paire de clés dédiée à cet effet. Déterminez l'adresse de la passerelle : nmap -sP 10.8.0.0/24, puis connectez-vous au VPN : sudo openvpn adminKerlink.conf. Le mot de passe est celui de l'archive p12. Vous pouvez vous assurer de votre connexion au VPN en vérifiant la présence de l'interface tun0 avec la commande ifconfig. Connectez-vous à l'interface d'administration via son adresse VPN.

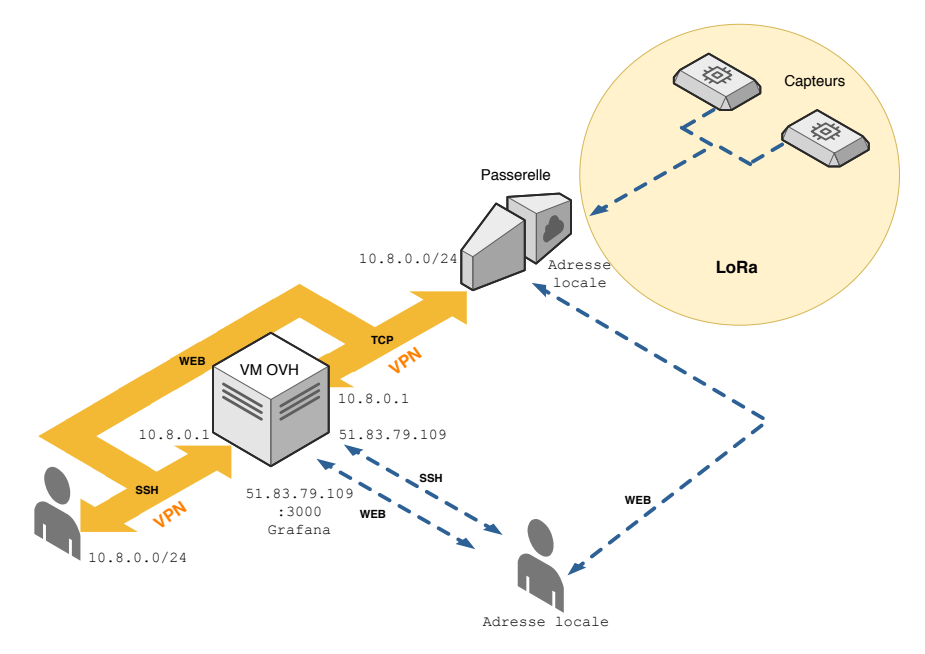

FIGURE 4 - Remote FTP

## 3 Sécurité

### 3.1 SSH

Actuellement Internet est plein de robots effectuant des attaques par force brute sur des services en tout genre, SSH n'y fait pas exception. Il existe plusieurs méthodes visant à parer ce genre d'attaque, la plus simple mais attention ni la plus sûre, ni la plus optimisée est l'utilisation de Fail2ban [9]. De plus, la version actuelle des dépôts Debian ne gère pas l'IPv6. Fail2ban fonctionne par analyse du fichier /var/log/auth.log via des expressions régulières.

```
apt install fail2ban
```

```
Modifiez le fichier /etc/fail2ban/jail.d/defaults-debian.conf :
```

```
[DEFAULT]
ignoreip = 127.0.0.1 # IP à ignorer, mettez la votre pour ne pas
# vous retrouver bloque
findtime = 7200 # duree sur laquelle les logs sont analyses
bantime = 172800 # temps de bannissement d'une IP
maxretry = 3 # nombre max de tentatives de connexion infructueuses
[sshd]
enabled = true
port = 22
logpath = /var/log/auth.log
maxretry = 3
```

Relancez le service : service fail2ban restart . Il est possible de consulter les logs de Fail2ban : /var/log/fail2ban.log .

# Troisième partie Transmissions LoRa

# 1 Caractéristiques de transmission

Dans l'interface d'administration de la passerelle Kerlink dans la section Fleet/Received Data une liste des paquets reçus est disponible :

| ID   | End-device ID    | Gateway ID       | Received time          | Sequence number | Port | Radio ID | Channel | SNR    | RSSI    | Frequency   | Modulation | Data Rate | Coding rate | Payload HEX                |
|------|------------------|------------------|------------------------|-----------------|------|----------|---------|--------|---------|-------------|------------|-----------|-------------|----------------------------|
| 6619 | A81758FFFE0352E0 | 7276FF0039030A46 | 04/03/2020 01:49:25 PM | 2355            | 5    | 0        | 1       | 9.2 dB | -29 dBm | 868.300 MHz | LoRa       | SF7BW125  | 4/5         | 0100BF02320400690503070DBD |
| 6619 | A81758FFFE0352E0 | 7276FF0039030A46 | 04/03/2020 01:19:26 PM | 2354            | 5    | 0        | 0       | 9.2 dB | -31 dBm | 868.100 MHz | LoRa       | SF7BW125  | 4/5         | 0100BF02320401570504070DBD |
| 6619 | 1657344E78397A20 | 7276FF0039030A46 | 04/03/2020 12:52:18 PM | 119             | 1    | 0        | 2       | 7.5 dB | -29 dBm | 868.500 MHz | LoRa       | SF7BW125  | 4/5         | 0B2298                     |

FIGURE 5 – Transmissions reçues

 ${\bf ID}~$  Le numéro que la passe relle donne à la transmission reçue. Ne dépend pas du capteur émetteur.

End-device ID Le DevEUI (Device Extended Unique Identifier) du capteur émetteur.

Gateway ID Identifiant de la passerelle dans le cas où plusieurs seraient utilisées.

Received Time La date et l'heure de réception.

**Sequence Number** Numéro de transmission propre à chaque capteur. Incrémenté à chaque transmission.

Port NC

**Radio ID** La passerelle Kerlink possède deux bandes de fréquences de réception (en bleu) de 800 kHz chacune, *Radio 0* et *Radio 1*. Ces bandes peuvent être placées où on le souhaite entre 863 et 870 MHz.

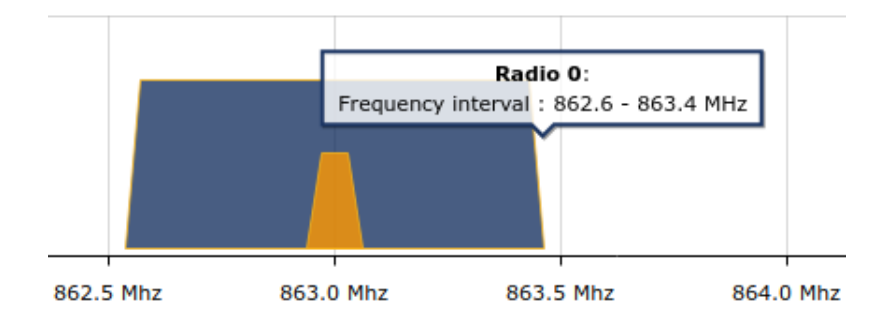

FIGURE 6 – Fréquences minimales de réception

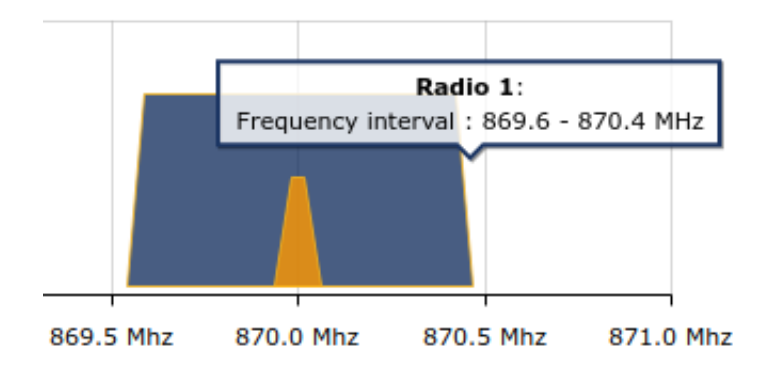

FIGURE 7 – Fréquences maximales de réception

**Frequency** Les bandes jaunes correspondent au bandes d'écoute utilisées, elles ont une largeur de 125 kHz. Même si la bande de réception peut descendre jusqu'à 862,6 MHz et monter jusqu'à 870 MHz, les bandes d'écoute sont au minimum centrées sur 863 MHz et au maximum sur 870 MHz. La passerelle peut écouter au maximum et en simultané sur 7 bandes de fréquences. Actuellement seules 3 sont utilisées et réparties sur une seule bande de réception. Elles sont identifiées sur la figure 5 par leur fréquence centrale. Le tout est paramétrable via l'interface d'administration dans la section Configuration/Rx configuration.

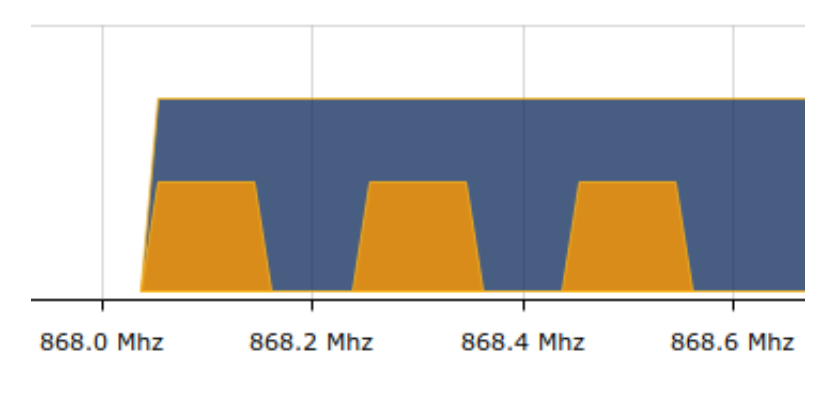

FIGURE 8 – Fréquences maximales de réception

**Channel** Les bandes d'écoute susmentionnées forment des canaux de communication. Numérotés de 0 à 2 sur la figure 5. Ces 3 canaux sont les canaux minimum dont une passerelle LoRa doit disposer.

**SNR** Le Signal Noise Ratio ou rapport signal sur bruit, est le rapport entre la puissance du signal reçu et la puissance du bruit de fond.

**RSSI** Le Received Signal Strength Indication ou indication d'intensité du signal reçu. Il est exprimé en dBm et exprime le rapport en la puissance du signal reçu et 1 mW. LoRa permet un RSSI minimum de -120 dBm.

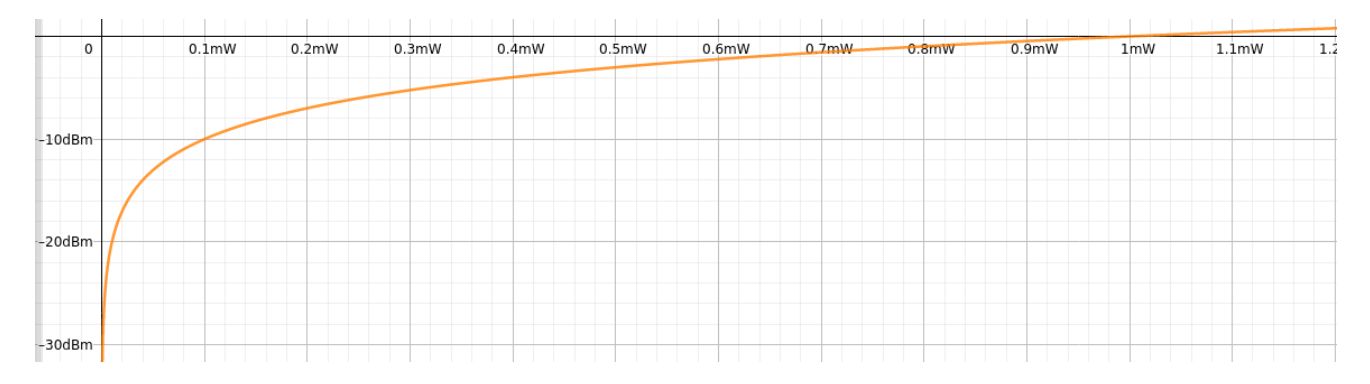

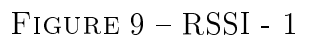

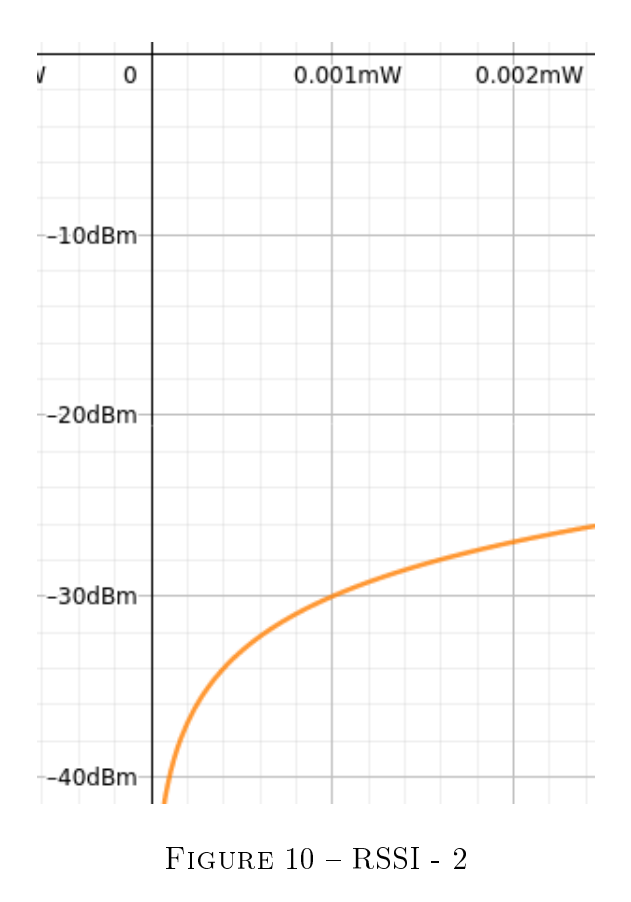

Modulation Le type de modulation utilisé, LoRa ici.

**Data Rate** La donnée du tableau 5 est la concaténation du Spreading Factor ou facteur de propagation, et de la Band Width ou largeur de bande de fréquence utilisée par les capteurs pour la transmission des données. Le data rate ou débit de données dépend de la largeur de bande de fréquences aussi appelé bande passante et du facteur de propagation.

| Data Rate (DR) | Modulation                      | Spreading Factor (SF) | Bande Passante | Débit Physique (bit/s) |
|----------------|---------------------------------|-----------------------|----------------|------------------------|
| 0              | LoRa                            | SF12                  | 125 kHz        | 250                    |
| 1              | LoRa                            | SF11                  | 125 kHz        | 440                    |
| 2              | LoRa                            | SF10                  | 125 kHz        | 980                    |
| 3              | LoRa                            | SF9                   | 125 kHz        | 1 760                  |
| 4              | LoRa                            | SF8                   | 125 kHz        | 3 125                  |
| 5              | LoRa                            | SF7                   | 125 kHz        | 5 470                  |
| 6              | LoRa                            | SF7                   | 250 kHz        | 11 000                 |
| 7              | FSK                             | 50kbit/s              |                | 50 000                 |
| 8              | Réservé pour utilisation future |                       |                |                        |

FIGURE 11 – Débits en fonction des SF et de la BP

**Coding rate** Le coding rate indique pour un nombre de bits transmis, le nombre de bits d'information. Un coding rate de 4/5 indique que pour 5 bits transmis, 4 sont des bits d'information et 1 est un bit de redondance servant à la correction d'erreurs.

**Payload** Le payload est les données directement issues des capteurs. Elle sont affichées en base 16 dans le tableau 5 mais sont en réalité encodée en base 64. Le passage en base 16 est par la suite nécessaire pour le déchiffrage.

## 2 Structure des données

Les données des payloads doivent être déchiffrées afin d'être interprétées. La méthode de chiffrement est différente selon les fabricants des capteurs. La passerelle envoie toutes les heures à la VM OVH sous la forme d'un fichier CSV les données qu'elle a reçues. Un fichier CSV peut être lu sous la forme d'un tableau.

### 2.1 Capteur On Yield

Le capteur On Yield de référence OY1100 [10] est un capteur de température et d'humidité. Il est actuellement programmé pour envoyer une prise de mesures toutes les 2 heures.

| Size (Nibble)                                                                                                    | 2                                              | 2                 | 1                             | 1             |
|----------------------------------------------------------------------------------------------------|------------------------------------------------|-------------------|-------------------------------|---------------|
| FHDR                                                                                                    | Temp[0xab]                                     | Humidity[0xde]    | Temp[0xc]                     | Humidity[0xf] |
| Temperature<br>IF ( [0x0abc] && [0x0800] )==0<br>Temperature =[0x0abc] x 0.1<br>ELSE<br>Temperature = - ([0x0abc]   <br>ENDIF | <b>THEN</b><br>Degrees C<br>[0xF000] ) Degrees | # Posi<br>C # Neg | tive numbers<br>ative numbers |               |

Humidity = [0x0def] x 0.1 % relative humidity

FIGURE 12 – Extrait documentation OY1100

La température et l'humidité sont codés sur 12 bits chacun. Ces bits sont codés en base 16, soit sur 3 symboles. Cependant les symboles codant la température et l'humidité sont entremêlés de la façon suivante :  $T_1 T_2 H_1 H_2 T_3 H_3$ 

Une fois dans l'ordre il suffit d'effectuer les opérations indiquées dans l'extrait de documentation 12.

### 2.2 Capteur Elsys.se ERS

Le capteur Elsys.se ERS [11] est un capteur de température, d'humidité, de luminosité et de mouvement. Il est actuellement programmé pour envoyer une prise de mesures toutes les 30 minutes.

| Data types |                       |           |                                                                           |
|------------|-----------------------|-----------|---------------------------------------------------------------------------|
| Type value | Туре                  | Data size | Comment                                                                   |
| OxO1       | Temperature           | 2         | -3276.5 °C → 3276.5 °C (Value of: 100 → 10.0 °C)                          |
| 0x02       | Humidity              | 1         | 0 – 100 %                                                                 |
| 0x04       | Light                 | 2         | 0 – 65535 Lux                                                             |
| 0x05       | Motion (PIR)          | 1         | 0 – 255 (Number of motion counts)                                         |
| 0x07       | VDD (Battery voltage) | 2         | 0 – 65535 mV                                                              |
| 0x3D       | Debug information     | 4         | Data depends on debug information                                         |
| 0x3E       | Sensor settings       | n         | Sensor setting sent to server at startup (first package). Sent on Port+1. |

FIGURE 13 – Extrait documentation ELSYS.se ERS

Les données sont codés en base 16 dans l'ordre indiqué dans l'extrait de documentation 13. La taille indiquée par type de donnée est en octet.

## 3 Script de déchiffrage des données

### 3.1 Modifications apportées au script

Le script existant était écrit en Python 2.7 et comportait quelques défauts. Les deux scripts, nouvelle et ancienne version sont présents sur la VM.

Modifications :

- Changement du système de passage de la base 64 à la base 16 afin d'utiliser Python 3.8.
- Correction de l'inversion de dénomination des capteurs.
- Dans la boucle principale, suppression du premier tour de boucle **for** car les données ne commencent qu'à la deuxième ligne du fichier CSV.
- Passage de la listes des entêtes plutôt que de tout le fichier aux fonctions de déchiffrement.
- Le script tournait en permanence à la recherche de nouveaux fichiers en lançant continuellement des appels système et n'était utile que 0,03% du temps (un fichier CSV de 3 lignes toutes les heures). Ce qui consomme beaucoup de ressources 14 et induit une plus grande consommation électrique. Code couleur de htop [12].

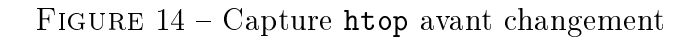

Le script comportait une boucle infinie et son lancement se faisait au démarrage de la VM via une ligne dans le fichier /etc/rc.local. Cette ligne est actuellement commentée.

Le lancement du script se fait maintenant une fois toutes 30 minutes via le cron, un planificateur de tâches. Une ligne a été ajoutée dans le fichier /etc/crontab.

| # m h       | dom | mo | n dow user | command                                                                    |
|-------------|-----|----|------------|----------------------------------------------------------------------------|
| 17 *        |     |    | * root     | cd / && run-partsreport /etc/cron.hourly                                   |
| 25 6        |     |    | * root     | test -x /usr/sbin/anacron    ( cd / && run-partsreport /etc/cron.daily )   |
| 476         |     |    | 7 root     | test -x /usr/sbin/anacron    ( cd / && run-partsreport /etc/cron.weekly )  |
| 52 6        | 1   |    | * root     | test -x /usr/sbin/anacron    ( cd / && run-partsreport /etc/cron.monthly ) |
| */30 *<br># |     |    | * root     | python3.5 /home/lora/trameLoRa/scripts/decryptAndParse_2_0.py              |

FIGURE 15 - Capture crontab

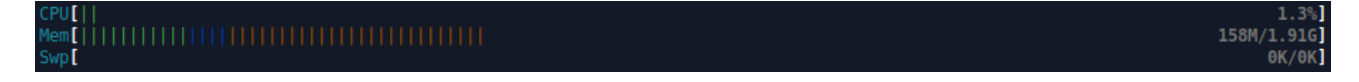

FIGURE 16 – Capture htop après changement

#### 3.2 Fonctionnement du script

La boucle principale est une boucle **for** qui pour chaque fichier présent dans un dossier donné, va ouvrir ceux portant l'extension .csv. La première ligne de chaque fichier .csv comporte les noms des données présentes dans les colonnes. Chaque ligne correspond à une prise de mesure d'un capteur. L'identifiant du capteur dans les données permet d'utiliser la bonne fonction de déchiffrement. Les données sont ensuite envoyées à la base de données InfluxDb locale via une requête POST. Format de la requête et fonctionnement : 2.3

Le script comporte également d'une fonction Lire\_Fichier retournant le fichier csv sous la forme d'une liste, ainsi que d'une fonction FindIndexByName qui pour une liste, retourne l'index correspondant à une valeur donnée.

#### 3.2.1 Déchiffrement On Yield

```
def DecryptageLigneOnYield(ligne, nameOfColumns):
1
2
      time_rcvd = int(ligne[FindIndexByName("received_time", nameOfColumns)])
3
        *100000000
4
5
      payload = str(base64.b16encode(base64.b64decode(str(
6
        ligne[FindIndexByName("payload", nameOfColumns)]))))
7
      tabPayload = list(payload)
8
9
      # le format bits converti en str sont de la forme : b"abcdefg" il faut
     donc supprimer le b et les guillemets
      del(tabPayload[0:2])
      del(tabPayload[-1])
12
13
      # les symboles de la temperature sont concatenes ensemble et convertis
14
     en base 10
      tempBeforeConvert = (int(tabPayload[0],16)*16*16 +
        int(tabPayload[1],16)*16 + int(tabPayload[4],16))
17
      temp = 500
18
19
20
      # calculs logiques issus de la documentation du capteur figure[12]
      if tempBeforeConvert & 0x0800 == 0:
21
```

```
temp = tempBeforeConvert / 10.0
      else:
23
          temp = - (tempBeforeConvert | 0xF000)
24
25
    # les symboles de l'humidite sont concatenes ensemble et convertis en base
26
      10
      hum = ( int(tabPayload[2],16) * 16 * 16 + int(tabPayload[3],16) * 16 +
27
     int(tabPayload[5],16) )/10.0
28
      # recuperation du ssi et du SNR(db)
29
      snr_db = ligne[FindIndexByName("snr_db", nameOfColumns)]
30
      rssi_dbm = ligne[FindIndexByName("rssi_dbm", nameOfColumns)]
31
      return (time_rcvd, temp, hum, snr_db, rssi_dbm)
33
```

#### 3.2.2 Déchiffrement Elsys.se ERS

```
1 def DecryptageLigneElsys(ligne, nameOfColumns):
2
      time_rcvd = int(ligne[FindIndexByName("received_time", nameOfColumns)])
3
        *100000000
4
      payload = str(base64.b16encode(base64.b64decode(str(
5
        ligne[FindIndexByName("payload", nameOfColumns)]))))
6
      # le format bits converti en str sont de la forme : b"abcdefg" il faut
8
     donc supprimer le b et les guillemets
      tabPayload = list(payload)
9
      del(tabPayload[0:2])
10
      del(tabPayload[-1])
12
13
      # les symboles d'une meme mesure sont concatenes ensemble et convertis
     en base 10 suivant la figure[13]
      temp = (int(tabPayload[2],16) * 16*16*16 + int(tabPayload[3],16)
14
        *16*16 + int(tabPayload[4],16)*16 + int(tabPayload[5],16)*1)/10.0
15
16
      hum = (int(tabPayload[8], 16) * 16 + int(tabPayload[9], 16) * 1)
17
18
      light = (int(tabPayload[12],16)*16*16*16 + int(tabPayload[13],16)*16*16
19
        + int(tabPayload[14],16)*16 + int(tabPayload[15],16)*1)
20
21
      motion = (int(tabPayload[18], 16) * 16 + int(tabPayload[19], 16) * 1)
23
      vdd = (int(tabPayload[22],16)*16*16*16 + int(tabPayload[23],16)*16*16
24
        + int(tabPayload[24],16) *16 + int(tabPayload[25],16) *1)/1000.0
25
26
      # Recuperation du ssi et du SNR(db)
27
      snr_db = ligne[FindIndexByName("snr_db", nameOfColumns)]
28
      rssi_dbm = ligne[FindIndexByName("rssi_dbm", nameOfColumns)]
29
30
      return (time_rcvd, temp, hum, light, motion, vdd, snr_db, rssi_dbm)
31
```

# Quatrième partie OpenWeather

Cette partie sert d'exemple pour l'usage d'InfluxDb et de Grafana.

# 1 API OpenWeather

### 1.1 Principe

OpenWeather [13] regroupe plusieurs API permettant de récupérer des données météorologiques. L'API utilisée est Current Weather qui permet jusqu'à 60 requêtes par minute dans sa version gratuite, sachant que les données disponibles sont mises à jour toutes les 10 minutes. La requête utilisée est de la forme suivante :

api.openweathermap.org/data/2.5/weather?zip={zip code},{country code}
&appid={your api key}&units=metric

- zip code : code postale
- country code : identifiant du pays
- API key : identifiant lié au compte crée, 98b0cfd0bfd462ed697ae60003716368 dans notre cas
- units=metric : le système par défaut est le système impérial

Ce qui donne : http://api.openweathermap.org/data/2.5/weather?zip=29200,fr &appid=98b0cfd0bfd462ed697ae60003716368&units=metric . Vous pouvez essayer dans votre navigateur. Les données renvoyées sont au format JSON.

### 1.2 Script de requêtage

Les deux parties du code sont expliquées séparément mais sont dans un seul et même fichier. Le script se trouve dans /home/lora/openWeather.py. Les données de l'API étant mises à jour tout les 10 minutes, une ligne est ajoutée au cron afin de lancer le script toutes les 10 minutes, cf. 15.

```
import socket
import json
import requests
#import time
api = "api.openweathermap.org" # OpenWeather prefere qu'on utilise son NDD
plutot que son IP
api_port = 80 # port HTTP conventionnel
#
# AF_INET : IPv4 ; SOCK_STREAM : TCP
client = socket.socket(socket.AF_INET, socket.SOCK_STREAM)
client = socket.socket(socket.AF_INET, socket.SOCK_STREAM)
client.connect((api, api_port)) # connexion au serveur
request = "GET /data/2.5/weather?zip=29200,fr&appid=98
b0cfd0bfd462ed697ae60003716368&units=metric\n" # ne pas oublier le
caractere '\n' a la fin
```

```
16 client.send(request.encode()) # envoi de la requete de type GET
17
18 response = client.recv(4096) # taille du buffer de reception, doit etre une
        puissance de 2
19
20 jsonResponse = json.loads(response.decode()) # formatage JSON
```

## 2 InfluxDb - Stockage des données

Les données sont stockée dans une base de données de type Time Series. Une telle BDD permet de stocker de nombreuses données dont la particularité est que chaque enregistrement ou point est indexé par rapport au temps.

### 2.1 Concepts clés

**Base de données :** regroupe un ensemble de mesures ayant un rapport entre elles. Mesures de capteurs LoRa ou d'OpenWeather par exemple.

**Measurement :** table qui comme son nom l'indique, regroupe les mesures ou point. Similaire à une table dans une BDD classique.

**Timestamp :** chaque **measurement** dispose d'une colonne par défaut nommée "time", elle comporte un timestamp en nanoseconde. InfluxDb l'attribut automatiquement s'il n'est pas précisé lors de l'ajout de données.

Tag set : ensemble des tag key et tag value. Informations optionnelles, le plus souvent des constantes prédéfinies, fonctionnant par clé-valeur et servant à qualifier le field set. Pour une mesure de température par exemple, "ville" est la tag key et "Brest" la tag value associée. Les tag sets sont indexés et permettent d'affiner une recherche de données sans efforts.

**Field set :** ensemble des **field keys** et **field values**. Fonctionnant par clé-valeur, ce sont les valeurs mesurées. Les **field sets** ne sont pas indexés, ce qui signifie que pour effectuer une recherche par **field value**, il faut parcourir tout le **measurement**.

**Retention policy :** règle fixant la durée pendant laquelle InfluxDb va conserver les données d'une BDD, la durée est infinie par défaut. Cela permet de gérer l'espace de stockage.

Source : [14]

#### 2.2 Commandes de base

Un des intérêts d'InfluxDb est que son langage de requêtage est similaire au langage SQL [15]. Pour lancer la CLI saisissez influx.

Afficher les bases de données présentes : show databases

Créer une BDD : create database *nomDeLaNouvelleBDD* 

Utiliser une BDD : use *nomDeLaBDD* 

Afficher les measurements : show measurements Une measurement est crée automatiquement lors de l'ajout d'un premier point appartenant à cette dernière.

Afficher tous les points ajoutés depuis X minutes : select \* from *nomDeLaMeasurement* where time > now() - Xm

Supprimer tous les point ajoutés avant il y a X heures : delete from *nomDeLaMeasurement* where time < now() - Xh

Supprimer une measurement : drop *nomDeLaMeasurement* Même principe pour les BDD.

Afficher l'historique des commandes saisies : history

Afficher les retention policies : show retention policies

Mise en place d'une retention policy d'une durée de X jours :

ATTENTION ! Il vous est vivement conseillé de lire la documentation [16] avant de mettre en place ce genre de règle.

```
create retention policy nomDeLaRententionPolicy on nomDeLaBDD duration Xd replication 1 default
```

### 2.3 Script de requêtage

L'ajout de données à la BDD se fait par requêtage de l'API de la BDD [17]. La requête est de la forme suivante : http://localhost:8086/write?db=nomDeLaBDD comme adresse puis les données nomDeLaMeasurement, tagKey1=tabValue1, tagKeyN=tagValueN fieldKey1= fieldValue1, fieldKeyN, fieldValueN timestamp.

```
1 data = "weatherByCity,city="+str(jsonResponse["name"])
2 +" "
3 +"temperature="+str(jsonResponse["main"]["temp"])
4 +",feels_like="+str(jsonResponse["main"]["feels_like"])
5 +",pressure="+str(jsonResponse["main"]["pressure"])
6 +",humidity="+str(jsonResponse["main"]["humidity"])
7 +",wind="+str(jsonResponse["wind"]["speed"])
8 # +" "+str(int(time.time())*10000000) conversion en nanoseconde
9 # le timestamp fourni par le script est moins precis que celui ajoute
automatiquement par InfluxDb
```

# 3 Grafana - Affichage des données

Grafana est une plateforme opensource et simple d'usage de visualisation de données sous forme de graphiques en tout genre.

### 3.1 Création d'un dashboard

10

Commencez par ajouter une nouvelle source de données via la barre de gauche : Configuration/Data Sources puis cliquez sur le bouton vert "Add data source". Sélectionnez InfluxDb. Remplissez les champs suivants :

- Name : nom que vous voulez
- URL : adresse de la BDD, ici http://localhost:8086
- Database : nom de la BDD crée précédemment

Les données de la BDD ne sont pas protégée donc le user et le mot de passe ne sont pas utiles.

Via la barre de gauche, sélectionnez Create/Dashboard/Add Query. Sélectionnez dans le menu déroulant Query la source de données que vous venez d'ajouter puis créez votre requête à partir des champs présents. Vous pouvez personnaliser votre dashboard via les menus présents à gauche. Le reste est instinctif. L'axe Y de droite ne fonctionne pas, cela vient d'un bug de Grafana.

N'oubliez pas d'enregistrer vos modifications en cliquant sur le bouton "Save dashboard" en haut à droite.

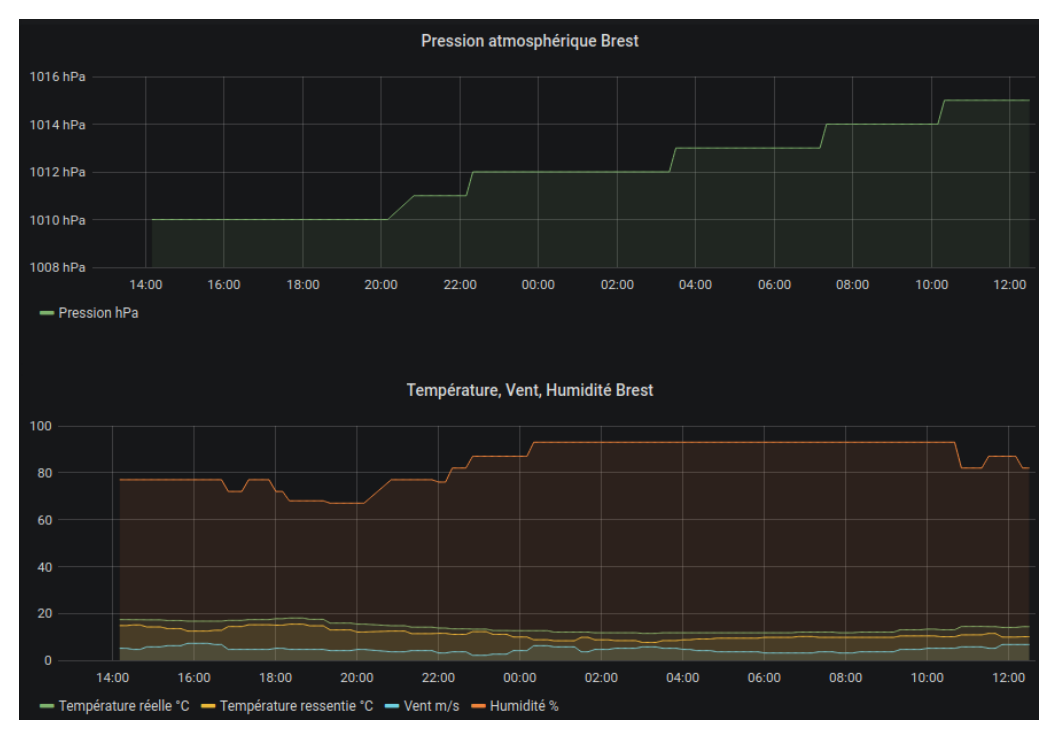

FIGURE 17 – Exemple de dashboard

# Références

- [1] https://raspap.com/
- [2] https:
  - //www.linuxtricks.fr/wiki/ftp-installer-et-configurer-un-serveur-proftpd
- [3] https://openvpn.net/community-resources/how-to/#openvpn-quickstart
- [4] http://www.hydrogen18.com/blog/your-own-pki-tls-golang.html
- [5] https://github.com/OpenVPN/easy-rsa
- [6] https://www.it-connect.fr/chapitres/transfert-de-fichier-via-ssh/
- [7] https://askubuntu.com/questions/765951/ starting-openvpn-error-please-enter-password-with-the-systemd-tty-ask-password
- [8] https://serverfault.com/questions/515833/ how-to-remove-private-key-password-from-pkcs12-container
- [9] https://doc.ubuntu-fr.org/fail2ban
- [10] http://www.dataprint.fr/support/talkpool/Manuel\_OY1100.pdf
- [11] https://elsys.se/public/datasheets/ERS\_datasheet.pdf
- [12] https://serverfault.com/questions/180711/ what-exactly-do-the-colors-in-htop-status-bars-mean
- [13] https://openweathermap.org/
- [14] https://docs.influxdata.com/influxdb/v1.7/concepts/key\_concepts
- [15] https://docs.influxdata.com/influxdb/v1.7/concepts/crosswalk/
- [16] https://docs.influxdata.com/influxdb/v1.7/query\_language/database\_ management/#create-retention-policies-with-create-retention-policy
- [17] https://docs.influxdata.com/influxdb/v1.7/guides/writing\_data/